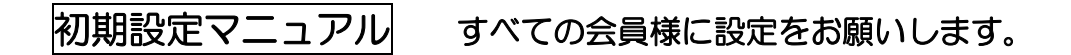

## ◎ ご用意するもの 新会員証

(1) 会員 ID と仮パスワードを入力後、「<u>ログイン」ボタンをクリック</u>してください。

①会員ⅠD --- 同封した<u>新会員証に記載されている7桁の会員番号</u>
 ②仮パスワード --- 入会時にご登録した<u>お客様の電話番号の下4桁</u>

| 会員登録がお済の方はこちら                                                      | 会員登録をされない方はこちら                                 |  |  |  |
|--------------------------------------------------------------------|------------------------------------------------|--|--|--|
| <b>会員ID、バスワードを入力してください。</b>                                        | 会員登録をせずチケットを予約・<br>購入される方は、下のボタンより<br>お進みください。 |  |  |  |
| ログイン<br>パスワードをお忘れの場合は【 <u>こちら】</u><br>会員 I Dをお忘れの場合は【 <u>こちら</u> 】 | 会員登録せず予約・購入へ                                   |  |  |  |

(2)「会員マイページ」の「会員手続きに関するメニュー」内<u>「登録内容変更」の</u> <u>ボタンをクリック</u>してください。

| 会員マイページ                                                     | チケット購入予約 ログアウト        |
|-------------------------------------------------------------|-----------------------|
| 初めての方へ   チケット購入・引取   動作・セキュリテ                               | <u>ィ   利用規約   ヘルプ</u> |
| シビックメンバーズ個人【一般】【シビックメンバーズ個人【一般】】<br>構<br>有効期限:2025年6月25日(水) |                       |
| ご希望のメニューボタンをクリックしてください。                                     | クリック                  |
| ▶ 会員手続きに関するメニュー                                             |                       |
| 登録内容変更                                                      | 登録内容変更♥ ↔             |
| 登録内容の確認・変更が可能です。                                            |                       |
| 登録取消/退会                                                     | 登録取消/退会 →             |
| 会員登録の取消・退会申し込みを受付します。                                       |                       |

(3) パスワードの欄に<u>新しいパスワードを入力</u>してください。

①<u>新しいパスワードを入力</u>

②新しいパスワードを再入力

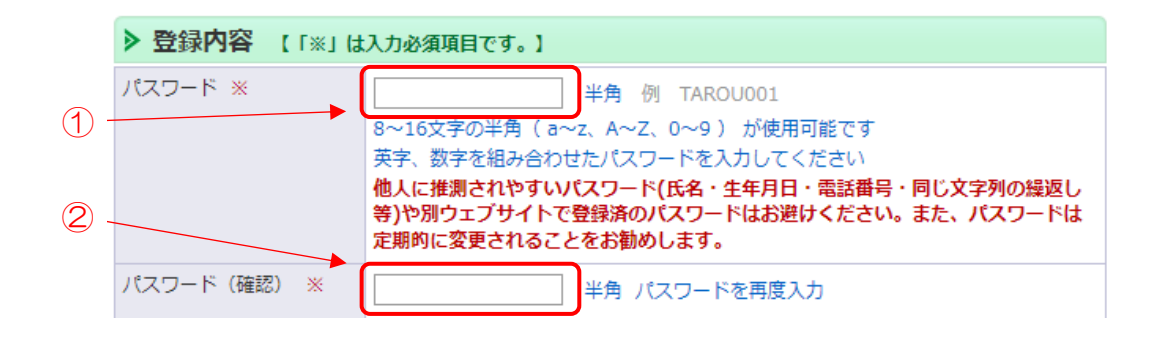

(4) 「秘密の質問」と「秘密の質問の答え」を入力して「次に進む」のボタンをク リックしてください。

①「秘密の質問」を入力

- 注意点
  全角
  ・お客様の会員 ID、パスワードを忘れた場合のために「秘密の質問」と「秘密の 質問の答え」を設定が必要になります。
- ・質問内容は自由に作成できます。 例 ペットの名前、卒業した小学校名、好きな食べ物 など

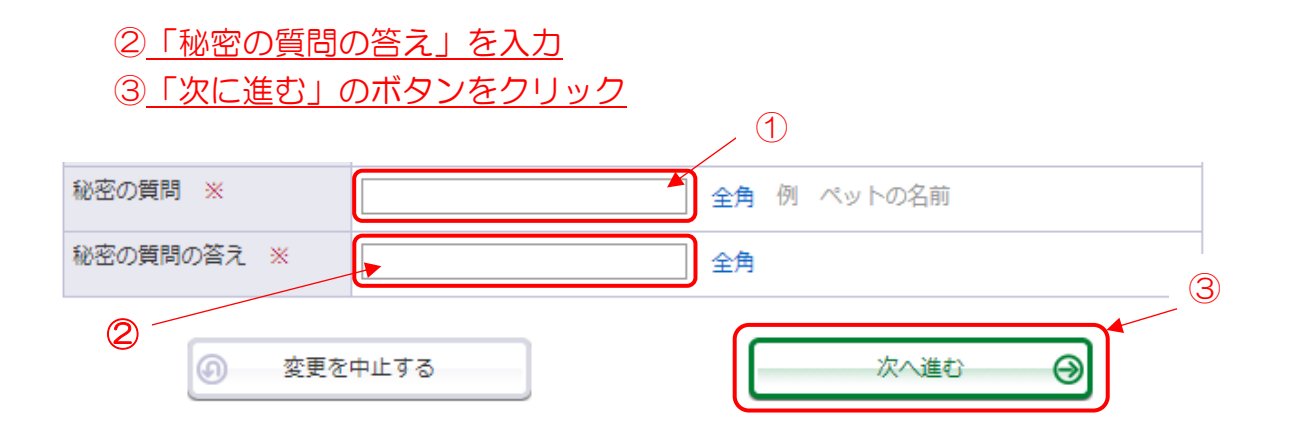

④<u>「変更する」のボタンをクリック</u>してください。

| 998<br> | 内容を確認して、「変更 | 9 る」 ハダンをクリックしてくたさい。 |
|---------|-------------|----------------------|
| >       | 登録内容        |                      |
| ル       | スワード        |                      |
| お名前     |             |                      |
| お名前(カナ) |             |                      |
|         | 郵便番号        |                      |
|         | 都道府県        |                      |
| 住所      | 市区町村        |                      |
| <i></i> | 町名・番地       |                      |
|         | 建物名・部屋番号    |                      |
| ŧ       | 話番号         |                      |
| ×-      | ールアドレス      |                      |
| Ψ       | ブメールアドレス    |                      |
| 秘密の質問   |             |                      |
| 秘密      | 密の質問の答え     |                      |

設定は以上です。ありがとうございました。

## ★☆ 設定ができない時には ☆★

◎電話による登録サポート

お客様が操作するパソコン・スマートフォンの登録方法を電話でサポートします。

「公益財団法人日立市民科学文化財団(日立シビックセンター) 経営企画課」

受付時間 9:00~17:00 電話 0294-24-7711
 ※休館日は除きます(毎月最終月曜日等)
 ※お客様が操作するパソコンがない場合はお電話でサポートできませんので、日立シビックセンター・日立市民会館・多賀市民会館の窓口にお越しください。

◎窓口での登録サポート

各館の窓口にお越しいただきますと登録用のパソコンでスタッフが登録を代行 します。

以上